## Tutoriel I-PROF : candidature classe exceptionnelle

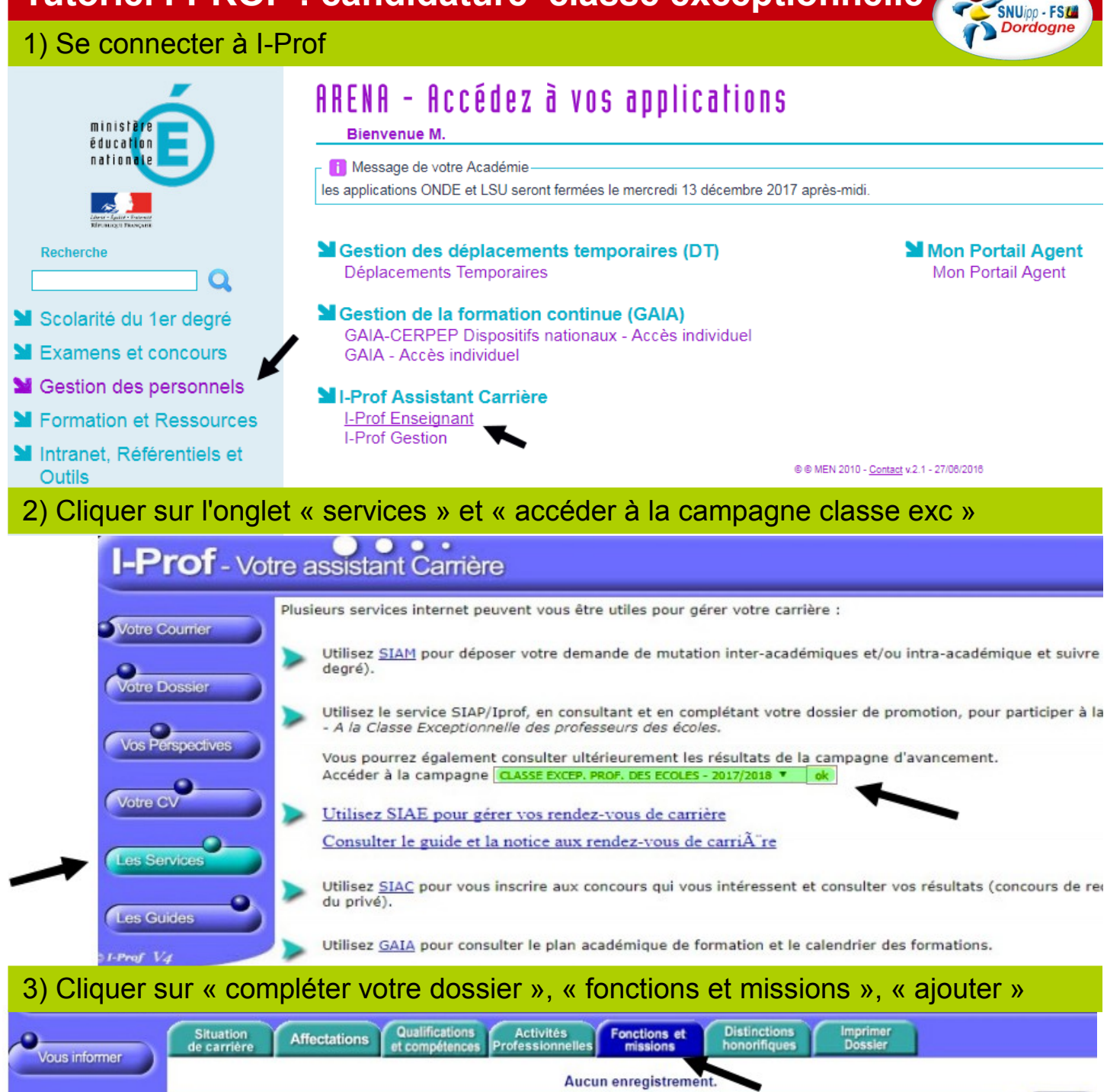

Candidater Choisissez la fonction dans la liste proposée

Pour supprimer une ligne, cliquez sur l'icône 👼 .

**Compléter** 

votre doss

Votre Courrier Affectation ou exercice dans une école ou un établissement relevant des programmes Réseau d'éducation prioritaire renforcé ou Réseau d'éducation prioritaire Affectation dans un établissement d'enseignement supérieur (SUPR, ESPE, IUFM) ou en classe préparatoire aux grandes écoles ou en section de technicien supérieur Affectation ou exercice dans une école ou un établissement localisé dans un quartier urbain posant des problèmes sociaux et de sécurité (politique de la ville) Votre Dossie Affectation ou exercice dans une école ou un établissement relevant du programme ECLAIR Affectation dans une école ou un établissement ouvrant droit à une indemnité de sujétions spéciales Affectation dans un établissement ouvrant droit à 2 parts modulables de l'indemnité de suivi et d'orientation des élèves en faveur des enseignants du 2nd degré Directeur d'école Vos Perspectives Fonction de directeur de CIO Directeur adjoint chargé de section d'enseignement général et professionnel adapté Directeur délégué aux formations professionnelles et technologiques Votre CV Directeur de service régional de l'Union nationale du sport scolaire Conseiller pédagogique auprès IEN chargé 1er degré Fonction de formateur académique Les Services Référent auprès des élèves en situation de handicap Directeur de service départemental UNSS, conseiller technique auprès d'un inspecteur d'académie ۷

Ajoute

| 5) Remplis<br>les dates, | sez :<br>résumé, établisse                                            | ement, cliquez sur valider à la f                                 | fin SNUpp - FSM Dordogne                                   |
|--------------------------|-----------------------------------------------------------------------|-------------------------------------------------------------------|------------------------------------------------------------|
|                          | Affectation ou exercice dans une éco                                  | le ou un établissement relevant des programmes Réseau d'éducation | prioritaire renforcé ou Réseau d'éducation prioritaire 🔹 🔻 |
| Votre Courrier           | Saisissez :                                                           |                                                                   |                                                            |
| Votre Dossier            | • les dates de la<br>fonction/mission                                 | du 01/09 2017 ▼ au 31/08 2018 ▼                                   |                                                            |
| Vos Perspectives         | • un résumé                                                           |                                                                   |                                                            |
| Votre CV                 | <ul> <li>Etablissement d'affectation<br/>ou de détachement</li> </ul> |                                                                   | <b>~</b>                                                   |
| Les Services             | Vous pouvez joindre un<br>document (taille max 1Mo) :                 | Choisissez un fichier Aucun fichier choisi                        |                                                            |
| 9                        | (                                                                     | Valider                                                           | Annuler                                                    |

6) Il est possible de remplir plusieurs fonctions, mais les dates ne peuvent pas se chevaucher, il faut parfois fournir une pièce justificative pour des fonctions qui n'apparaissent pas dans votre Iprof, en cas de doute se rapprocher de la DSDEN24

|                  | Maître formateur                                                      |                                            |  |
|------------------|-----------------------------------------------------------------------|--------------------------------------------|--|
| Votre Courrier   | Saisissez :                                                           |                                            |  |
| Votre Dossier    | les dates de la fonction/mission                                      | du 01/09 2017 🔻 au 31/08 2018 🔻            |  |
| Vos Perspectives | • un résumé                                                           |                                            |  |
| Votre CV         | <ul> <li>Etablissement d'affectation<br/>ou de détachement</li> </ul> |                                            |  |
| Les Services     | Vous pouvez joindre un<br>document (taille max 1Mo) :                 | Choisissez un fichier Aucun fichier choisi |  |

## 7) Quand vous avez terminé les ajouts, toutes vos fonctions apparaissent

| Votre Courrier                                                            | Diplômes Formations et Activités Fonctions et<br>et titres compétences professionnelles Fonctions et<br>missions                                                     | Activités Distinct<br>personnelles honorifi | tions Editez<br>iques votre CV |                   |
|---------------------------------------------------------------------------|----------------------------------------------------------------------------------------------------|---------------------------------------------|--------------------------------|-------------------|
|                                                                           | Libellé                                                                                                    | Date de Début                               | Date de Fin                    | Lieu Validé       |
| Votre Dossier                                                             | Directeur d'école                                                                                                    | 01/09/1999                                  | 31/08/2002                     | Ecole primaire    |
| Vos Perspectives                                                          | Directeur d'école                                                                                                    | 01/09/1997                                  | 31/08/1999                     | Ecole primaire    |
| Les Services                                                              | Affectation ou exercice dans une école ou un<br>établissement relevant des programmes Réseau<br>d'éducation prioritaire renforcé ou Réseau d'éducatio<br>prioritaire | 01/09/2002                                  | 31/08/2014                     | Ecole élémentaire |
| Les Guides                                                                | Pour supprimer une ligne, cliquez sur l'icône  ඕ .                                                                                                    |                                             |                                | Ajouter           |
| 8) Vous pouvez désormais candidater et générer votre fiche de candidature |                                                                                                    |                                             |                                |                   |
| 0                                                                         | CIAD Sustam                                                                                                    | a d'Information at d'Aida nour les          | Dremetione                     |                   |

| Vous informer              |   | ACTE DE CANDIDATURE                                                                                                    |                                                                                                    |  |  |
|----------------------------|---|----------------------------------------------------------------------------------------------------|----------------------------------------------------------------------------------------------------|--|--|
| Compléter<br>votre dossier |   | Veuillez val                                                                                                    | ider votre candidature                                                                                                    |  |  |
| Candidater                 | đ | Avant de procéder à cette opération assurez vous que v<br>Afin de constituer votre dossier, vous pouvez, si vous le désirr<br>bouton "Compléter votre dossier".<br>La saisie de ces données qualitatives ainsi que leur mise à jou<br>votre correspondant de gestion des erreurs concernant les do<br>d'affectation) : afin de prendre en compte vos demandes de n<br>consultables par votre gestionnaire ainsi que par les corps d'ir<br>vous bénéficiez d'un droit d'accès et de rectification aux inforr<br>communication des informations vous concernant, veuillez vou | votre dossier de candidature soit bien à jour.<br>ez, saisir des informations qui ne sont pas encore dans votre dossier via le<br>ir sont laissées à votre libre appréciation. Vous pouvez également signaler à<br>nnées issues de votre dossier administratif (situation administrative, historique<br>nodification, vous devez joindre une pièce justificative. Ces informations seront<br>nspection. Conformément à la loi "informatique et libertés" du 6 janvier 1978,<br>nations qui vous concernent. Si vous souhaitez exercer ce droit et obtenir<br>us adresser à votre gestionnaire. |  |  |
|                            | Ŧ | Génération de votre fiche de candidature                                                                                                    | Générer Fiche Candidature                                                                                                    |  |  |
|                            |   |                                                                                                    |                                                                                                    |  |  |

Validation de votre candidature

| 9) La fiche de c                                                                                                    | andidature (cf ci                                                                                                    | -dessous)                                                                      |                                                                               |                                                                                            |  |
|----------------------------------------------------------------------------------------------------|----------------------------------------------------------------------------------------------------|--------------------------------------------------------------------------------|-------------------------------------------------------------------------------|--------------------------------------------------------------------------------------------|--|
| est à compléte                                                                                                    | r manuellement                                                                                                    | ,                                                                              |                                                                               | SNUpp - FSM                                                                                |  |
| cocher la cas                                                                                                    | se et nom et préi                                                                                                    | nom du candidat                                                                |                                                                               | Poruogite                                                                                  |  |
| cette fiche ai                                                                                                    | nsi que les nièce                                                                                                    | s justificatives c                                                             | orrespondent à c                                                              | les fonctions et                                                                           |  |
| missions ália                                                                                                    | ibles mais réalis                                                                                                    | áge on dehore di                                                               | u département de                                                              | avront âtro                                                                                |  |
| niissions eily                                                                                                    | our lo 9 jonvier à                                                                                                    |                                                                                |                                                                               |                                                                                            |  |
| auressees pu                                                                                                    | Jui le <u>o jailviel a</u>                                                                                                    | CDEN de le Dere                                                                |                                                                               |                                                                                            |  |
|                                                                                                    |                                                                                                    |                                                                                |                                                                               |                                                                                            |  |
|                                                                                                    | 20, rue A                                                                                                    | Altred de Mussel                                                               | t = CS 10013                                                                  |                                                                                            |  |
|                                                                                                    | 24 (                                                                                                    | 054 PERIGUEUX                                                                  | Cedex                                                                         |                                                                                            |  |
| Fiche de candidature p                                                                                                    | Professeurs des écoles<br>our l'inscription au tableau                                                                                                    | ı d'avançement à la classe                                                     | Année 2017                                                                    |                                                                                            |  |
| Corps et Grade                                                                                                    | professeur des écoles ho                                                                                                    | ors classe                                                                     |                                                                               |                                                                                            |  |
| Echelon au 1er septembre                                                                                                    | 06                                                                                                    |                                                                                |                                                                               |                                                                                            |  |
| pour l'exercice 2017 et au 31<br>août pour les exercices                                                                                                    | 1                                                                                                    |                                                                                |                                                                               |                                                                                            |  |
| suivants (échelon détenu<br>après changement de grille a                                                                                                    | au                                                                                                    |                                                                                |                                                                               |                                                                                            |  |
| 1/9/2017) :                                                                                                    | nom                                                                                                    |                                                                                |                                                                               | 11) A noter :                                                                              |  |
| Nom de famille                                                                                                    |                                                                                                    |                                                                                |                                                                               |                                                                                            |  |
| Prénom                                                                                                    |                                                                                                    |                                                                                |                                                                               |                                                                                            |  |
| Date de naissance                                                                                                    |                                                                                                    |                                                                                |                                                                               | si vous souhaitez                                                                          |  |
| Etablissement d'exercice                                                                                                    |                                                                                                    |                                                                                |                                                                               | modifier la fiche                                                                          |  |
| principal au 1er septembre<br>2017                                                                                                    |                                                                                                    |                                                                                |                                                                               | générée, il est                                                                            |  |
| Département d'affectation ou<br>organisme de détachement                                                                                                    | DORDOGNE                                                                                                    |                                                                                |                                                                               | nécessaire                                                                                 |  |
|                                                                                                    |                                                                                                    |                                                                                |                                                                               | d'annuler votre                                                                            |  |
| RECEVABILITE : Les profe<br>exceptionnelle de leur corp                                                                                                    | esseurs des écoles candida<br>ps au titre des fonctions ex                                                                                                    | ats à l'inscription au tableau<br>rercées doivent être classés                 | u d'avancement à la classe<br>s au moins au 3e échelon                        | candidature                                                                                |  |
| de la hors-classe de leur c<br>suivants et justifier de huit                                                                                                    | orps au 1er septembre ροι<br>t années de fonctions acco                                                                                                    | ur l'exercice 2017 et au 31 a<br>mplies conformément aux (                     | oût pour les exercices<br>dispositions de l'arrêté du                         | et de reprendre la                                                                         |  |
| 10 mai 2017.<br>Si vous remplissez ces co                                                                                                    | nditions de recevabilité, po                                                                                                    | ortez ci-dessous le détail de                                                  | s fonctions accomplies                                                        | procédure. Cette                                                                           |  |
| dans des conditions d'exe<br>enseignant, d'éducation ou                                                                                                    | rcice difficiles ou des fonc<br>u de psychologue relevant                                                                                                    | tions particulières accompl<br>du ministère de l'éducation                     | ies au sein d'un corps<br>nationale, justifiant la                            | possibilité reste                                                                          |  |
| recevabilité de la candidat                                                                                                    | ure :                                                                                                    |                                                                                | -                                                                             | valable tant que                                                                           |  |
|                                                                                                    | Date de début et de fin                                                                                                    | Ecole/Etablissement                                                            |                                                                               | le serveur sera                                                                            |  |
| Corps d'appartenance                                                                                                    | d'affectation                                                                                                    | d'affectation ou organisme<br>de détachement                                   | Fonction exercée                                                              | ouvert                                                                                     |  |
| instituteur                                                                                                    | De 01/09/1979 au<br>31/08/1984                                                                                                    | Ecole primaire                                                                 | Directeur d'école                                                             | (fermeture au 22                                                                           |  |
| instituteur                                                                                                    | De 01/09/1984 au<br>31/08/1988                                                                                                    | Ecole primaire                                                                 | Directeur d'école                                                             | décembre 2017)                                                                             |  |
| le cortific queir prie conneier                                                                                                    | anno do lo noto do comitos d                                                                                                    | annualla ralativa à l'acaàa à la                                               | alagoo avaantiannalla at                                                      |                                                                                            |  |
| fournirai en tant que de besc                                                                                                    | sance de la note de service a<br>bin les pièces justificatives at                                                                                                    | testant de l'exactitude des rer                                                | n classe exceptionnelle et<br>nseignements ci-dessus.                         |                                                                                            |  |
| Je valide ma candidature                                                                                                    |                                                                                                    |                                                                                |                                                                               |                                                                                            |  |
| Date: 11 décembre 2017                                                                                                    |                                                                                                    |                                                                                |                                                                               |                                                                                            |  |
| Prénom et nom du candidat                                                                                                    | :                                                                                                    |                                                                                |                                                                               |                                                                                            |  |
| 10) Il convient d                                                                                                    | lésormais de val                                                                                                    | ider la candidatu                                                              | re                                                                            |                                                                                            |  |
| Vous informer                                                                                                    |                                                                                                    | SIAP Système d'Inform                                                          | nation et d'Aide pour les Promotions                                          |                                                                                            |  |
| -0                                                                                                    |                                                                                                    | ACTE                                                                           |                                                                               |                                                                                            |  |
| Votre dossier                                                                                                    | Avant do procéder à                                                                                                    | tte opération accuration                                                       | atre dossier de condidations"                                                 | t hian à iour                                                                              |  |
| -                                                                                                    | Avant de proceder a cette operation assurez vous que votre dossier de candidature soit bien à jour.<br>Afin de constituer votre dossier, vous pouvez, si vous le désirez, saisir des informations qui ne sont pas encore dans votre dossier via le |                                                                                |                                                                               |                                                                                            |  |
| Candidater                                                                                                    | La saisie de ces données<br>votre correspondant de o                                                                                                    | qualitatives ainsi que leur mise à jou<br>estion des erreurs concernant les do | ir sont laissées à votre libre appréci<br>nnées issues de votre dossier admir | ation. Vous pouvez également signaler à<br>nistratif (situation administrative, historique |  |
| d'affectation) : afin de prendre en compte vos demandes de modification, vous devez joindre une pièce justificative. Ces informations seron<br>consultables par votre gestionnaire ainsi que par les corps d'inspection. Conformément à la loi "informatique et libertés" du 6 janvier 1978, |                                                                                                    |                                                                                |                                                                               |                                                                                            |  |
| vous bénéficiez d'un droit d'accès et de rectification aux informations qui vous concernent. Si vous souhaitez exercer ce droit et obtenir communication des informations vous concernant, veuillez vous adresser à votre gestionnaire.                                                      |                                                                                                    |                                                                                |                                                                               |                                                                                            |  |
|                                                                                                    | Génération de votre fiche<br>candidature                                                                                                    | de Générer Fiche Candidatu<br>enregistrée.                                     | re Afficher votre fiche de candidature                                        | Votre fiche de candidature a bien été                                                      |  |
|                                                                                                    | Validation de votre candid                                                                                                    | dature Valider votre candidature                                               |                                                                               |                                                                                            |  |